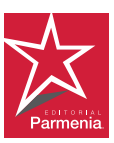

## Guía para descargar tus libros electrónicos en el portal PARMENIA DIGITAL

www.editorialparmenia.com.mx

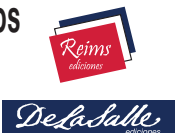

|                                                                                                    | Ingresa en el portal de Servicios de<br>la Universidad La Salle, SGU:<br>https://sgu.ulsa.edu.mx/psulsa/menu.aspx<br>y selecciona la opción:<br>"Servicios Académicos". | 1 |
|----------------------------------------------------------------------------------------------------|----------------------------------------------------------------------------------------------------|---|
| Codigos Para Liños<br>Electrónicos                                                                                                    | Busca y selecciona el ícono:<br>"Códigos para libros electrónicos".                                                                                                    | 2 |
|                                                                                                    | <ul> <li>a) Verifica que la fecha corresponda con<br/>el ciclo lectivo en que estudias.</li> <li>b) Obtén el código de tu libro.</li> </ul>                             | 3 |
|                                                                                                    | Asegúrate de tener instalada la aplicación<br>Adobe Reader u otro lector de <mark>pdf</mark> .                                                                          |   |
|                                                                                                    | Ingresa en:<br>https://editorialparmenia.com.mx/customer/account/create/<br>y crea tu cuenta: correo electrónico y<br>contraseña.                                       | 4 |
|                                                                                                    | <ul> <li>a) Aparece el segmento "Mis libros-E".</li> <li>b) Pulsa REDIMIR TU CÓDIGO AHORA o descarga<br/>un libro previamente redimido.</li> </ul>                      | 5 |
|                                                                                                    | Redime el código que obtuviste en el portal de "Servicios Académicos".                                                                                                  | 6 |
| Escribe tu cuenta de<br>correo electrónico<br>Consenta atigatoria<br>En documenta etá primeja por em la consenta.<br>1                                                                                                    | Para acceder a tu libro, escribe tu contraseña:<br>la <u>cuenta de correo electrónico</u><br>que registraste en PARMENIA DIGITAL.                                       | 7 |
|                                                                                                    | ijIMPORTANTE!!<br>Crea una carpeta y guarda tu libro<br>para que puedas ahí conservarlo.                                                                                | 8 |
| Coursedar: Les doversa lo deglas particinary y navienalizar<br>orden o un na chanciar les participants participants a la secon-<br>data o un na chanciar les participants participants a la secon-<br>data de la secondaria de la secondaria de la secondaria<br>Metsio, Paraguary Veneralet, Charpe Finlanda, în<br>ce Carea, Ruisi y Janobare, quere antaria trateira<br>mentales interness y en coasines definidas, per las co-<br>mentales interness y en coasines definidas, per las co-<br>mentales interness y en coasines definidas, per las co-<br>bispando par earar de vonto les colladarias en la secon-<br>tificamente en Mético el rece se enfoce en la fain de creatibilidad<br>en un proceso imparija y tempartera, tan le reliadad de margi<br>nactin social y suberplaço que enfortan militores de citadacianos.<br>Este nativem interios ou na malitas comparto de los acceso | Antes de cerrar tu libro, guarda el archivo para conservar tus notas y subrayados.                                                                                      | 9 |